## Manuale d'uso del plug-in di Lottobusiness

Ammortizzatori del ritardo con indicatori Scala A – Scala B su 10 o 11 ruote Massimi storici degli indicatori A e B o delle singole posizioni completamente scalabili con max R.P.D. (Ritardo Posizione Determinata) e max colpi di attesa

Lo studio del grande *Severo* sugli *Ammortizzatori del ritardo*, è iniziato nel 1998 ed è stato pubblicato sul "*Nuovo Giornale del Lotto*" (edito dalla *SEAM* di Milano che purtroppo ha cessato le pubblicazioni), così come tutte le 22 puntate di approfondimento che sono proseguite fino al numero 23/2003.

Per padroneggiare questa interessante tecnica, nonché sfruttare a fondo tutte le preziosissime indicazioni delle 2 scale e dei valori storici abbinati, è possibile consultare il pdf che contiene tutte le suddette 22 puntate "Come catturare tutte le vincite a breve, medio e lungo termine con GLI AMMORTIZZATORI DEL RITARDO", file Ammortizzatori del ritardo.pdf allegato alla mail inviata.

Il software è accessibile (in 1' posizione) nel menu "Metodi" di Lottobusiness.

Una volta aperto, nella parte superiore troviamo **la tabella con la situazione calcolata alla data che desideriamo** (per default è l'ultima estrazione in archivio)

| Numero estrazione<br>ta <u>R P D</u><br>64<br>37<br>4 24 | 110 / 2024<br>Ritardo cronologico<br>126<br>125<br>99 | Capolista in ve<br>Rapporto<br>0,508<br>0,296                                                            | etta da 31<br>Scala A<br>1<br>4                                                                                                    | 6 estrazi<br>Scala B<br>3<br>8                                                                                                    |
|----------------------------------------------------------|-------------------------------------------------------|----------------------------------------------------------------------------------------------------|----------------------------------------------------------------------------------------------------|----------------------------------------------------------------------------------------------------|
| ta RPD<br>64<br>A 37<br>A 24                             | Ritardo cronologico<br>126<br>125<br>99               | Rapporto<br>0,508<br>0,296                                                                               | Scala A<br>1<br>4                                                                                                    | Scala B<br>3<br>8                                                                                                    |
| 64<br>A 37<br>A 24                                       | 126<br>125                                            | 0,508<br>0,296                                                                                           | 1                                                                                                    | 3                                                                                                    |
| A 37<br>A 24                                             | 125                                                   | 0,296                                                                                                    | 4                                                                                                    | 8                                                                                                    |
| A 24                                                     | 99                                                    |                                                                                                    |                                                                                                    |                                                                                                    |
|                                                          | 55                                                    | 0,242                                                                                                    | 5                                                                                                    | 6                                                                                                    |
| 24                                                       | 83                                                    | 0,289                                                                                                    | 10                                                                                                    | 9                                                                                                    |
| 8                                                        | 86                                                    | 0,093                                                                                                    | 2                                                                                                    | 5                                                                                                    |
| 9 4                                                      | 85                                                    | 0,047                                                                                                    | 9                                                                                                    | 4                                                                                                    |
| A 1                                                      | 94                                                    | 0,011                                                                                                    | 6                                                                                                    | 10                                                                                                    |
| 1                                                        | 78                                                    | 0,013                                                                                                    | 7                                                                                                    | 7                                                                                                    |
| A 1                                                      | 77                                                    | 0,013                                                                                                    | 8                                                                                                    | 1                                                                                                    |
| E 0                                                      | 73                                                    | 0,000                                                                                                    | 3                                                                                                    | 2                                                                                                    |
|                                                          | 0 4<br>1<br>1<br>1<br>1<br>0                          | 4         85           1         94           1         78           1         77           0         73 | 0         4         85         0.047           1         94         0.011           1         78         0.013           1         77         0.013           0         73         0.000 | 0         4         85         0.047         9           1         94         0.011         6           1         78         0.013         7           1         77         0.013         8           0         73         0.000         3 |

All'apertura del programma, premiamo innanzitutto il tasto 💌 per allineare i calcoli all'ultima estrazione in archivio. Se vogliamo considerare 11 ruote, spuntiamo la casella **Includi la ruota Nazionale** accanto alla data.

Possiamo poi spostarci tra le diverse tabelle con i tasti k < (06/07/2024) accanto alla data (nell'ordine: prima estrazione, -18 estrazioni, -1 estrazione, +1, +18, ultima estrazione) oppure inserire direttamente la data che ci interessa (in questo caso premere nuovamente il tasto ).

Il programma è fornito con **tabelle precalcolate** dal **14/1/1947** per quanto riguarda le 10 ruote classiche, se invece viene considerata anche la NZ, la Tabella parte dal **2/2/2006**, data alla quale sono stati estratti tutti i 90 numeri almeno una volta sulla ruota NZ, e fino al **29/6/2024**.

Quando possibile (e cioè quando sono presenti estrazioni successive da verificare), verranno evidenziati in **rosso i numeri e gli indicatori A e B** che sortiranno nella prossima estrazione.

In caso nella prossima estrazione non venga estratto nessuno dei numeri presenti in tabella, quando possibile verranno evidenziati in arancione i numeri e gli indicatori A e B che saranno i primi a sortire in una delle estrazioni successive; in questo caso verranno indicati anche (tra parentesi) i colpi di attesa accanto al numero: ad esempio 35 (+3) significa che uscirà il n. 35 fra 3 estrazioni.

Quando una ruota è presente con 2 (o più) numeri, verrà segnalata solamente se verranno estratti TUTTI i numeri associati, visto che in caso di sorteggio di uno solo di essi (o 2 soli se ne sono associati 3), verrà comunque mantenuta la posizione acquisita con i relativi indicatori A e B. Ad es. nella tabella sopra, in caso venisse estratto il solo 2 o il solo 75 su NA, verranno comunque mantenuti R.P.D./Cronologico/Rapporto con il numero restante.

La tabella è ordinata con **priorità di R.P.D.**, ma possiamo ordinarla anche per **Ritardo cronologico** o per **Rapporto R.P.D./Ritardo crono** semplicemente cliccando sulla testata della colonna che ci interessa ordinare.

E' interessante vedere come le 2 scale sono costruite dall'inizio: per farlo, premiamo il tasto  $\bigcirc$ , poi k per posizionarci all'inizio dell'archivio e infine  $\bigcirc$  per avanzare di un passo alla volta.

## Ricerca valori massimi storici

| 0al 04/01/1947 • al 06/07/2024 • Storico per   | RPD max               | •      |         |         |
|------------------------------------------------|-----------------------|--------|---------|---------|
| - ScA  Indicatore 1 entro la posizione 3       | Data                  | R.P.D. | Scala A | Scala B |
| - Sc B V Indicatore 1 V entro la posizione 3 V | 01/12/2018            | 138    | 1       | 6       |
| +                                              | 02/02/2023            | 101    | 1       | 3       |
| -                                              | 11/08/2009 04/01/2024 | 88     | 1       | 9       |
|                                                | 19/08/2014            | 82     | 1       | 5       |
| $\mathbf{\hat{b}}$                             | 25/10/2016            | 81     | 1       | 1       |
| Calcola storico 🍪 🥥 Txt                        | 07/03/2006            | 78     | 1       | 2       |

Nella parte inferiore, riquadro **Valori storici**, abbiamo la possibilità di effettuare interessanti statistiche. Inseriamo innanzitutto le date di inizio/fine ricerca, per default la data inizio è il 14/1/1947 se si considerano le 10 ruote classiche oppure il 2/2/2006 in caso si consideri anche la Nazionale

Come primo parametro possiamo scegliere se cercare **RPD max** oppure **Attesa max colpi** di una **posizione precisa tra le 10/11 posizioni** in tabella

| valori storici   |                 |             |                    |                   |   |
|------------------|-----------------|-------------|--------------------|-------------------|---|
| Dal 04/01/1947 - | al 06/07/2024 - | Storico per | Attesa max colpi 💌 | della posizione 1 | • |

Oppure, solo in caso di attesa max colpi, di una qualsiasi posizione

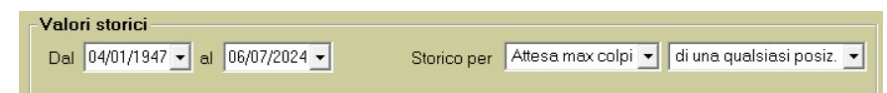

Se utilizziamo quest'ultima, avremo l'**intervallo max in colpi** senza che la tabella degli indicatori abbia avuto movimentazioni.

Premendo il tasto il non avremo più la scelta della posizione in tabella, perché accederemo invece alla ricerca degli **indicatori di scala A e scala B con le loro posizioni intrinseche**.

Nell'esempio sopra abbiamo impostato la **ricerca dell'indicatore A in posizione dalla 1 alla 3**, e premendo il nuovo tasto + anche **l'indicatore B entro le prime 3 posizioni**.

Possiamo inserire fino a **4 condizioni da rispettare** (Indicatore A – Indicatore B e loro posizione) ogni volta premendo [+], sta a noi diversificare le varie condizioni per restringere la ricerca in base a quello che vogliamo ottenere... le possibilità sono tantissime!

Premendo invece i tasti - che ogni volta appaiono, cancelliamo la condizione nella loro riga e in quelle successive.

Una volta impostati i nostri parametri, premiamo il tasto per avere la lista dei risultati ottenuti, con la **data e relativo RPD max con indicatori A e B oppure i Colpi di attesa** a seconda della scelta che abbiamo fatto in precedenza o della scelta che abbiamo fatto di attesa e seconda della scelta che abbiamo fatto di attesa e seconda della scelta che abbiamo fatto in precedenza e seconda della scelta che abbiamo fatto di attesa e seconda della scelta che abbiamo fatto di attesa e seconda della scelta che abb

Cliccando su una qualsiasi data presente in questa lista, verrà visualizzata nella parte superiore **la tabella in quella data precisa**: nell'esempio sopra cliccando su 01/12/2018 01/12/2018 138 1 6 avremo sott'occhio **l'esatta situazione in quel momento**, con la possibilità di avanzare e retrocedere visualizzando in tempo reale la movimentazione della tabella!

Ovviamente è possibile stampare o esportare in .txt sia la tabella completa che la ricerca storica.